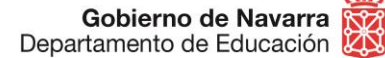

Nafarroako Gobernua Hezkuntza Departamentua

### CÓMO PRESENTAR SUBSANACIONES/RECLAMACIONES AL BAREMO DE MÉRITOS OPOSICIONES EOI 2021

Si necesitas **subsanar o reclamar** el listado provisional del baremo de méritos, podrás hacerlo siguiendo estos pasos:

- Antes de nada, prepara SOLO la documentación que deseas presentar para subsanar (no debes presentar toda la documentación de nuevo) y en caso de que quieras alegar algo, podrás redactar un texto en la casilla correspondiente
- Cuando lo tengas, pulsa el botón "Tramitar Reclamación Subsanación Baremo" que aparece en esta misma ficha:

### TRAMITACIÓN

Reclamación / subsanación baremo provisional

Plazo: 14/04/21 - 27/04/21

Se puede tramitar con las siguientes credenciales:

- · Con certificado digital o DNI electrónico
- Con DNI + PIN de Hacienda
- Con Cl@ve

Se pueden adjuntar archivos de hasta 20MB.

TRAMITAR RECLAMACIÓN SUBSANACIÓN BAREMO

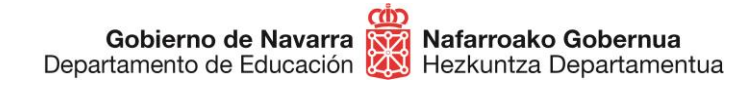

Identifícate con alguno de los tres métodos disponibles:

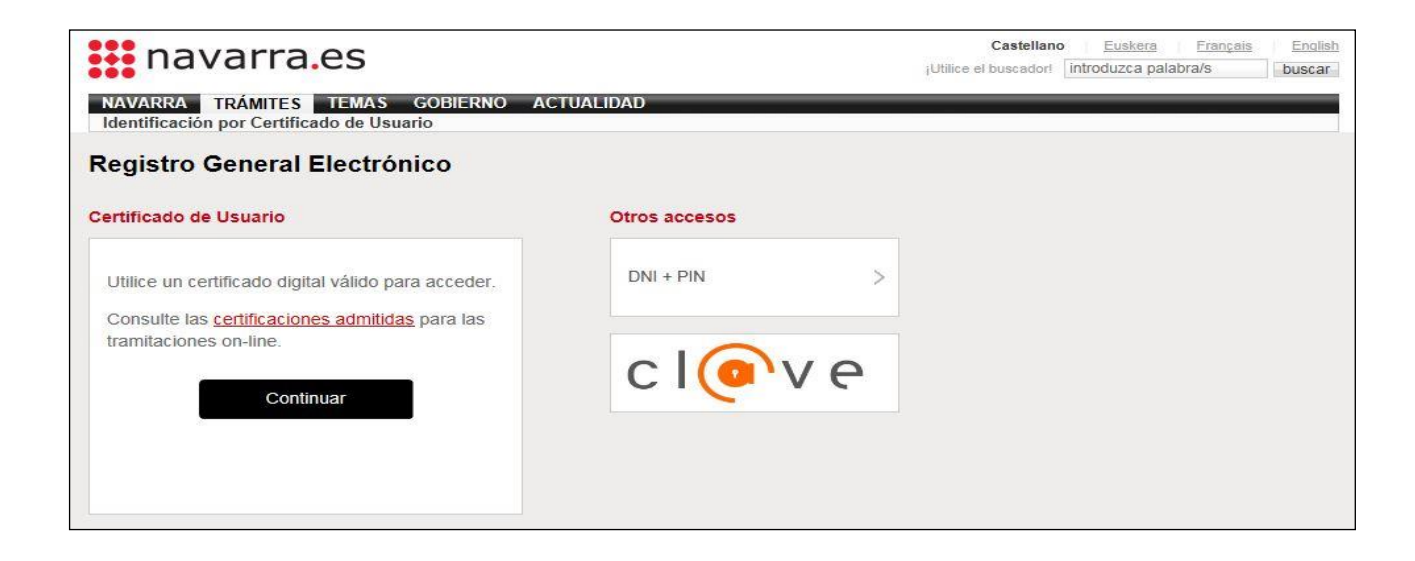

Al hacerlo accedes al formulario de subsanación:

| navarra.es                                                                                                    | Castellano<br>Buscador | Euskara<br>Introduzca p | Français<br>alabra/s        | English<br>buscar |
|----------------------------------------------------------------------------------------------------|------------------------|-------------------------|-----------------------------|-------------------|
| NAVARRA         SERVICIOS         TEMAS         GOEIERNO         ACTUALIDAD           Ayudas y Becas         Portal de contratación de Navarra         Empleo Público         Se | rvicios                |                         |                             | -                 |
| Solicitud de subsanación/reclamación de méritos                                                                                                    |                        |                         |                             | Cerrar            |
| Cumplimentar solicitud                                                                                                    |                        | Paso                    | s a seg                     | uir               |
| - Destino (*)                                                                                                    |                        | 1 - Cump                | dimentar so                 | bicitud           |
| DEPARTAMENTO DE EDUCACION/SERVICIO DE SELECCIÓN Y<br>PROVISION DE PERSONAL DOCENTE                                                                                               |                        | 2 - Datos<br>3 - Datos  | s personale<br>s Especifico | s<br>xs           |
| Resumen de la solicitud (*):                                                                                                    |                        | 4 - Firma               | r y enviar                  |                   |
| Solicitud de subsanación/reclamación de méntos e incorporación a contratació                                                                                                    |                        |                         | vobante                     |                   |
| (*) Datos obligatorios                                                                                                    |                        |                         |                             |                   |
| Anterior                                                                                                    | Siguiente              |                         |                             |                   |

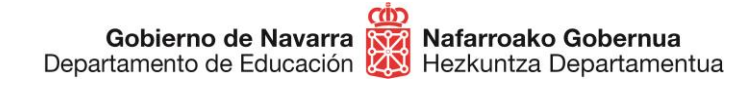

Si no te habías inscrito al proceso y has accedido por error, el sistema lo identificará y mostrará el siguiente mensaje:

# Solicitud de subsanación/reclamación de méritos en oposición de personal docente

| No figura como solicitante en la presente co | nvocatoria.                                                          |
|----------------------------------------------|----------------------------------------------------------------------|
| Por medio del siguiente enlace puede preser  | ntar su alegación o reclamación: <u>Registro General Electrónico</u> |
| Destino: Departamento de Educación Unidad    | I: Sección de Procedimientos de Selección                            |
| Gobierno de Navarra                          | Contacte con nosotros   Accesibilidad   Aviso legal   Mapa web       |

Comprueba tus datos personales y rellena si falta alguno de los **obligatorios**, indicados con un asterisco (\*).

No debes marcar la casilla de "Solicitud de Respuesta Telemática".

| navarra.es                                                                                                    |                                                                       | Castellano<br>Duscador                       | Eustaca Pr<br>Introduzca palater | ançais Engl<br>a/s busca |
|----------------------------------------------------------------------------------------------------|-----------------------------------------------------------------------|----------------------------------------------|----------------------------------|--------------------------|
| AVAREA SERVICIOS TEMAS G                                                                                              | de Navarra Empleo Público                                             | Servicios                                    |                                  |                          |
| olicitud de subsanación/re                                                                                            | eclamación de mérito                                                  | os                                           |                                  | Ce                       |
| Datos personales                                                                                                    |                                                                       |                                              | Pasos a                          | seguir                   |
| Indique si presenta la solicitud en nombre propio o en representación: c) Datas obligatorios                          |                                                                       |                                              | 1 - Cumplime                     | ntar solicitud           |
| En nombre propio                                                                                                    | O En representación de                                                |                                              | 2 - Datos per                    | sonales                  |
| <ul> <li>Interesado solicita respuesta tel<br/>interesado y estar suscrito a los ge<br/>interesantada por:</li> </ul> | entitica y confirma disponer de l<br>ocedimientos de notificación ele | Drección Electrónica<br>ctrónica de Gobierno | 3 - Datos Esp<br>4 - Firmar y e  | pecificos<br>miar        |
| DNI/NIE/NIF/elDAS (*)                                                                                                 | Contract to                                                           |                                              | 5 - Comprose                     | enc.                     |
| Nombre (*).                                                                                                    |                                                                       |                                              |                                  |                          |
| Primer apellido (*).                                                                                                  | Constant and                                                          |                                              |                                  |                          |
| Segundo apeliido:                                                                                                    |                                                                       |                                              |                                  |                          |
| Correo electrónico:                                                                                                   |                                                                       |                                              |                                  |                          |
| Teléfono (*)                                                                                                    |                                                                       |                                              |                                  |                          |
| Cale (*)                                                                                                    | Domicilio Desconocido                                                 |                                              |                                  |                          |
|                                                                                                    |                                                                       |                                              |                                  |                          |

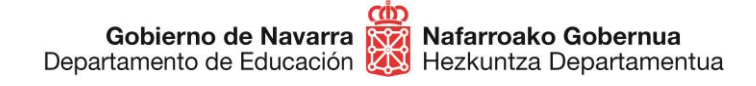

Pulsando "Siguiente" accedes a la pantalla que indica de manera personalizada los apartados que la Comisión de Baremación y la Sección de Procedimientos de Selección consideran que puedes subsanar. En el caso de que se considere que no tienes nada que subsanar, no se mostrará ningún apartado, pero sí una caja de texto en la que podrás comentar lo que consideres oportuno:

#### Solicitud de subsanación/reclamación de méritos en oposición de personal docente

| Datos Específicos                                                                                                    |                                                                                     |                                                |                                                                         |                                                                | Pasos a seguir                                                                    |
|----------------------------------------------------------------------------------------------------|-------------------------------------------------------------------------------------|------------------------------------------------|-------------------------------------------------------------------------|----------------------------------------------------------------|-----------------------------------------------------------------------------------|
| Oposición EOI 2021                                                                                                    |                                                                                     |                                                |                                                                         |                                                                | 1 - Cumplimentar solicitud                                                        |
| Entiendo que durante el plazo de r<br>nueva documentación. La Base séptir<br>que solamente podrán puntuarse aqui<br>solicitudes se aleguen y aporten con l<br>II. | eclamación/subsai<br>na de la Resolució<br>ellos méritos que d<br>a documentación c | nación n<br>n 313/20<br>lentro de<br>que se de | o se puede ale<br>120, de 22 de d<br>I plazo de pres<br>etermina en los | gar o aportar<br>iciembre, indica<br>entación de<br>Anexos I y | 2 - Datos personales<br><mark>3 - Datos Específicos</mark><br>4 - Firmar y enviar |
| Experiencia docente previa /                                                                                                    | Elegir archivos                                                                     | Ningún                                         | archivo selecc                                                          | ionado                                                         | 5 - Comprobante                                                                   |
| I rabajo desarrollado                                                                                                    |                                                                                     |                                                | Adjuntar                                                                | Borrar                                                         |                                                                                   |
|                                                                                                    |                                                                                     | *                                              |                                                                         |                                                                |                                                                                   |
|                                                                                                    |                                                                                     |                                                |                                                                         |                                                                |                                                                                   |
| Titulación Académica (Ingreso<br>apartados 2 1 2 2 2 3 2 4/                                                                                                    | Elegir archivos                                                                     | ] Ningún                                       | archivo selecc                                                          | ionado                                                         |                                                                                   |
| Acceso apartado 3.1)                                                                                                    |                                                                                     |                                                |                                                                         |                                                                |                                                                                   |
|                                                                                                    |                                                                                     | ^                                              | Adjuntar                                                                | Borrar                                                         |                                                                                   |
|                                                                                                    |                                                                                     | 70                                             |                                                                         |                                                                |                                                                                   |
| Titulación idiomas (Ingreso<br>apartados 2.4b y 3.2 / Acceso                                                                                                    | Elegir archivos                                                                     | Ningún                                         | archivo selecc                                                          | ionado                                                         |                                                                                   |
| 3.1.3)                                                                                                    |                                                                                     | *                                              | Adjuntar                                                                | Borrar                                                         |                                                                                   |
| Formación permanente (Ingreso<br>apartado 3.1 / Acceso apartado 2)                                                                                                | Elegir archivos                                                                     | ) Ningún                                       | archivo selecc                                                          | ionado                                                         |                                                                                   |
|                                                                                                    |                                                                                     |                                                | Adjuntar                                                                | Borrar                                                         |                                                                                   |
|                                                                                                    |                                                                                     | Ψ.                                             |                                                                         |                                                                |                                                                                   |
| Indique en el siguiente cuadro de texto<br>baremo de méritos estime oportuno:                                                                                     | o cuantas reclamad                                                                  | ciones a                                       | los servicios p                                                         | restados o al                                                  |                                                                                   |
|                                                                                                    |                                                                                     |                                                | Anter                                                                   | ior Siguiente                                                  |                                                                                   |

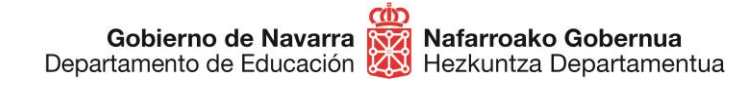

### Empieza por aceptar de forma **obligatoria** la declaración de que entiendes que durante el plazo de reclamación **no se puede alegar o presentar nueva documentación**:

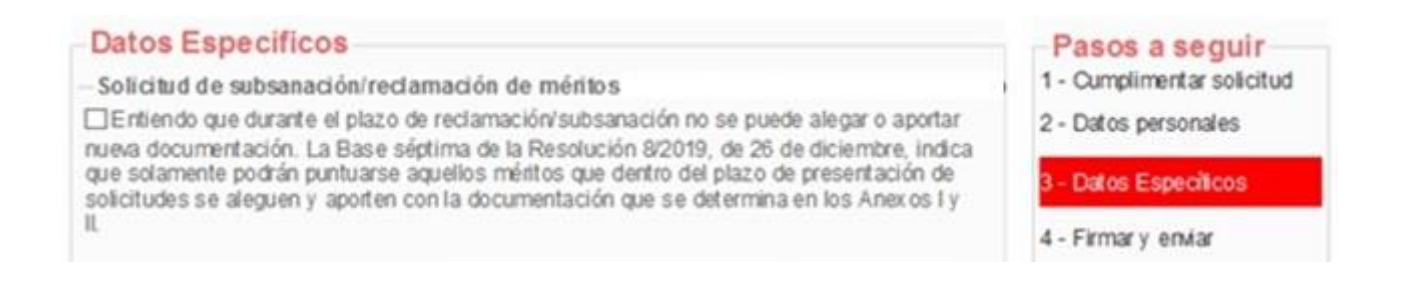

A continuación aparecen sólo los apartados que tienes pendientes de subsanar, que pueden ser:

- Experiencia docente previa / Trabajo desarrollado
- Titulación académica
- Expediente académico del título alegado
- Titulación de idiomas
- Formación permanente
- Texto de reclamaciones
- Adjunta la documentación que se desees subsanar. Es importante recordar que tras elegir un archivo pulsando el botón "Elegir archivos", es necesario pulsar sobre "Adjuntar" para que quede realmente añadido. Procura elegir bien las casillas donde adjuntar los documentos requeridos.

| Experiencia docente previa / | Examinar         |
|------------------------------|------------------|
|                              | Adjuntar Borra r |
| 1                            | Û                |

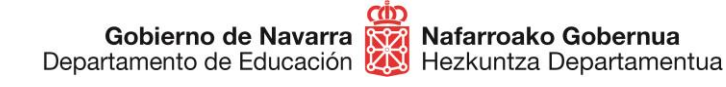

Sección de Procedimientos de Selección Hautatze Prozeduren Atala San Domingo, 8 31001 IRUÑA Tel.: 848 426996 848426566 848426069 seleccion@navarra.es

- En el cuadro de texto puedes escribir cuantas reclamaciones a los servicios prestados o el baremo de méritos que consideres. Es recomendable escribir el texto de manera breve y clara, ya que hay establecido un límite de caracteres.

| Indique en el siguiente cuadro de texto cuantas reclamaciones a los serv<br>baremo de méritos o la incorporación a listas de contratación estime opo | icios prestados, el<br>rtuno: |
|----------------------------------------------------------------------------------------------------|-------------------------------|
|                                                                                                    | ^                             |
|                                                                                                    | ~                             |
|                                                                                                    |                               |

Una vez hayas finalizado, pulsando "Siguiente" lanzarás el **proceso de validación** que indica si todavía te queda alguna cosa por subsanar (mostrando un texto de color rojo), o te **da acceso al resumen** en caso de que todo esté correcto.

Esta pantalla indica todas las subsanaciones llevadas a cabo, los archivos adjuntados, da información sobre el tratamiento de los datos personales y obliga a **indicar** mediante una casilla que has **leído y aceptado** las condiciones de veracidad de los documentos aportados.

| Responsable del<br>tratamiento                  | Fichero AEPD: BDD Registro de Documentos.<br>Responsable: Negociado de Información al Público y Registro.                                        |
|-------------------------------------------------|----------------------------------------------------------------------------------------------------|
| Finalidad del<br>tratamiento                    | Recopilación y actualización de datos de personas para la tramitación de las solicitudes realizadas a la administración del Gobierno de Navarra. |
| Legitimación del<br>tratamiento                 | Interés legítimo del responsable y cumplimiento de obligaciones legales                                                                          |
| Destinatarios<br>(cesiones o<br>transferencias) | No se cederán datos a terceros, salvo obligación legal                                                                                           |
| Derechos de las<br>personas<br>interesadas      | Acceder, rectificar y suprimir los datos, así como los derechos indicados<br>en la información adicional.                                        |
| Información<br>adicional                        | Mostrar información adicional                                                                                                    |

Anterior Firmar y enviar

Tras pulsar sobre "Firmar y terminar" el sistema mostrará un **comprobante** (que te permitirá guardar en formato PDF o imprimir), que certifica la realización del proceso y su correcta finalización:

Nafarroako Gobernua

🕺 Hezkuntza Departamentua

# Solicitud de subsanación/reclamación de méritos en oposición de personal docente

| Firmar y enviar                                                                                                    | Pasos a seguir                                |
|----------------------------------------------------------------------------------------------------|-----------------------------------------------|
| Presentado por                                                                                                    | 1 - Cumplimentar solicitud                    |
| D.N.I./N.I.F./C.I.F.:<br>Nombre:                                                                                                    | 2 - Datos personales<br>3 - Datos Específicos |
| Primer apellido:<br>Segundo apellido:<br>Solicitud de respuesta telemática: No se ha solicitado respuesta telemática.                                                                                                    | 4 - Firmar y enviar                           |
| Datos de la solicitud                                                                                                    | 5 - Comprobante                               |
| Destino: DEPARTAMENTO DE EDUCACION/SERVICIO DE SELECCIÓN Y PROVISION DE<br>PERSONAL DOCENTE<br>Solicitud de subsanación/reclamación de méritos en oposición de personal docente<br>Solicitud de subsanación/reclamación de méritos en oposición de personal docente                                                                                                    |                                               |
| Convocatoria: Oposición EOI 2021                                                                                                    |                                               |
| Entiendo que durante el plazo de reclamación/subsanación no se puede alegar o aportar<br>nueva documentación. La Base séptima de la Resolución 313/2020, de 22 de diciembre, indica<br>que solamente podrán puntuarse aquellos méritos que dentro del plazo de presentación de<br>solicitudes se aleguen y aporten con la documentación que se determina en los Anexos I y II. |                                               |

Si el sistema no te ofrece el comprobante, revisa los pasos, ya que es probable que algo no haya finalizado correctamente.

Con esto has terminado el proceso de subsanación.

A partir de ese momento **se estudiará** la documentación aportada para las subsanaciones correspondientes y se tomarán las acciones adecuadas. Posteriormente **se publicará** el listado definitivo de puntuaciones, donde podrás comprobar tu situación.

Si tienes problemas informáticos, escribe a <u>soportec@navarra.es</u> o llama al 948013576 de 8:30 a 17:30 h de lunes a jueves. Los viernes el horario será de 8:30 a 15:00 h.